# Instalar imagen virtual de seguridad UTD en routers cEdge

# Contenido

| Introducción                                                                                                    |
|----------------------------------------------------------------------------------------------------|
| Prerequisites                                                                                                    |
| Requirements                                                                                                    |
| Componentes Utilizados                                                                                               |
| Antecedentes                                                                                                    |
| Routers que ejecutan el software Cisco IOS XE SD-WAN (16.x)                                                          |
| Routers que ejecutan el software Cisco IOS XE (17.x)                                                                 |
| Configurar                                                                                                    |
| Paso 1. Cargar imagen virtual                                                                                        |
| Paso 2. Agregar subplantilla de política de seguridad y perfil de contenedor a plantilla de<br>dispositivo           |
| Paso 3. Actualizar o adjuntar la plantilla de dispositivo con la política de seguridad y el perfil del<br>contenedor |
| Verificación                                                                                                    |
| Problemas comunes                                                                                                    |
| PROBLEMA 1. Error: los siguientes dispositivos no tienen servicios de software de contenedor                         |
| PROBLEMA 2. Memoria disponible insuficiente                                                                          |
| PROBLEMA 3. Referencia no válida                                                                                     |
| PROBLEMA 4. UTD está instalado y activo, pero no habilitado                                                          |
| <u>Video</u>                                                                                                    |
| Información Relacionada                                                                                              |

# Introducción

Este documento describe cómo instalar la imagen virtual de seguridad de Unified Threat Defence (UTD) para habilitar las funciones de seguridad en los dispositivos SD-WAN Cisco IOS® XE.

## Prerequisites

- Antes de utilizar estas funciones, cargue la imagen virtual de seguridad correspondiente en el repositorio de vManage.
- El router Cisco Edge debe estar en modo vmanage con una plantilla previamente conectada.
- Cree una plantilla de políticas de seguridad para el sistema de prevención de intrusiones (IPS), el sistema de detección de intrusiones (IDS), el filtrado de URL (URL-F) o el filtrado de protección frente a malware avanzado (AMP).

## Requirements

- 4000 Router de servicios integrados Cisco IOS XE SD-WAN (ISR4k)
- Router de servicios integrados 1000 Cisco IOS XE SD-WAN (ISR1k)
- Router para servicios basados en la nube 1000v (CSR1kv),
- Router de servicios integrados (ISRv) 1000v
- Plataformas Cisco Edge que admiten 8 GB de DRAM.

#### **Componentes Utilizados**

- Imagen virtual de Cisco UTD
- vManage controller
- Routers Cisco Edge con conexiones de control con controladores.

La información que contiene este documento se creó a partir de los dispositivos en un ambiente de laboratorio específico. Todos los dispositivos que se utilizan en este documento se pusieron en funcionamiento con una configuración verificada (predeterminada). Si tiene una red en vivo, asegúrese de entender el posible impacto de cualquier comando.

#### Antecedentes

La imagen de Cisco UTD necesita una política de seguridad en la plantilla del dispositivo que se va a instalar, así como funciones de seguridad activadas, como el sistema de prevención de intrusiones (IPS), el sistema de detección de intrusiones (IDS), el filtrado de URL (URL-F) y la protección frente a malware avanzado (AMP) en los routers periféricos de Cisco.

Descargue el software Cisco UTD Snort IP Engine del software Cisco

Utilice el regex compatible con la imagen virtual de Cisco UTD para la versión actual de Cisco IOS XE. Utilice el comando show utd engine standard version para validar la imagen UTD recomendada y admitida.

<#root>

Router01#

show utd engine standard version

IOS-XE Recommended UTD Version: 1.0.13\_SV2.9.16.1\_XE17.3 IOS-XE Supported UTD Regex: ^1\.0\.([0-9]+)\_SV(.\*)\_XE17.3\$

Nota La ruta para descargar la imagen depende de si el router ejecuta Cisco IOS XE SD-WAN Software (16.x) o Cisco IOS XE Software Universal (17.x).

#### Routers que ejecutan el software Cisco IOS XE SD-WAN (16.x)

La ruta para obtener el software Cisco UTD Snort IPS Engine es Routers/WAN definida por software (SD-WAN)/routers XE SD-WAN/y el router integrado de la serie.

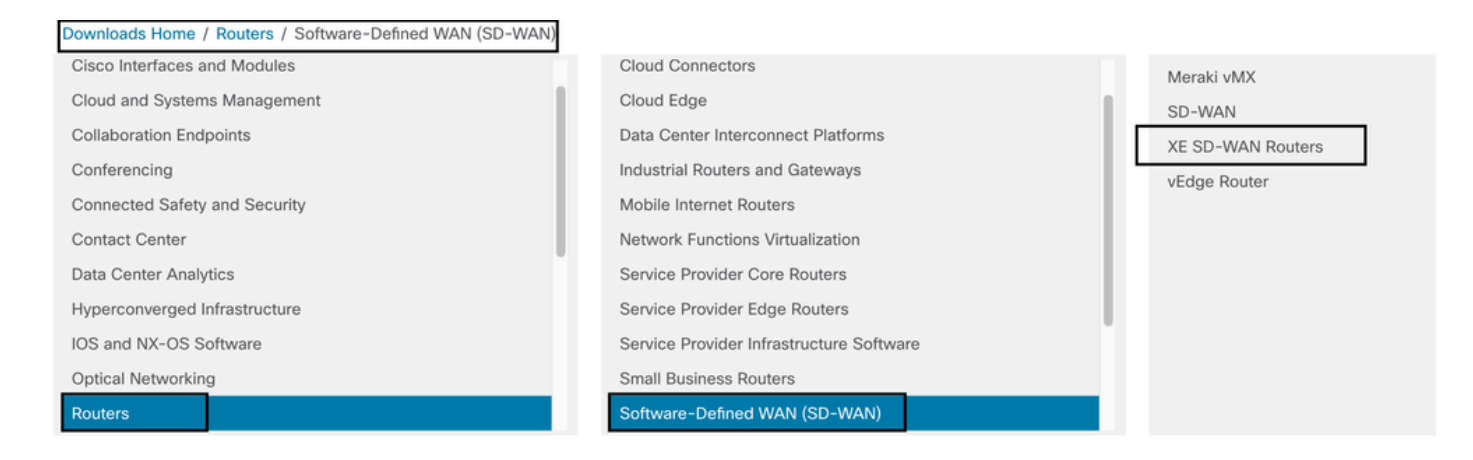

Elija el tipo de modelo para el router Cisco Edge.

Nota Los routers de servicios de agregación (ASR) de la serie no están disponibles para las funciones de UTD.

| Downloads Home / Routers / Software-Defined WAN (SD-WAN) / XE SD-WAN Routers |                   |                                |  |  |  |  |  |  |  |  |
|------------------------------------------------------------------------------|-------------------|--------------------------------|--|--|--|--|--|--|--|--|
| Cisco Interfaces and Modules                                                 | Meraki vMX        | ASR 1000 Series IOS XE SD-WAN  |  |  |  |  |  |  |  |  |
| Cloud and Systems Management                                                 | SD-WAN            | CSR 1000V Series IOS XE SD-WAN |  |  |  |  |  |  |  |  |
| Collaboration Endpoints                                                      | XE SD-WAN Routers | ISR 1000 Series IOS XE SD-WAN  |  |  |  |  |  |  |  |  |
| Conferencing                                                                 | vEdge Router      | ISR 4000 Series IOS XE SD-WAN  |  |  |  |  |  |  |  |  |
| Connected Safety and Security                                                |                   |                                |  |  |  |  |  |  |  |  |
| Contact Center                                                               |                   |                                |  |  |  |  |  |  |  |  |
| Data Center Analytics                                                        |                   |                                |  |  |  |  |  |  |  |  |
| Hyperconverged Infrastructure                                                |                   |                                |  |  |  |  |  |  |  |  |
| IOS and NX-OS Software                                                       |                   |                                |  |  |  |  |  |  |  |  |
| Optical Networking                                                           |                   |                                |  |  |  |  |  |  |  |  |
| Routers                                                                      |                   |                                |  |  |  |  |  |  |  |  |

Después de elegir el tipo de modelo de router, seleccione la opción de software Cisco IOS XE SD-WAN para obtener el paquete UTD para Cisco Edges en la versión 16.x.

| Downloads Home / Routers / Software-Defined WAN (SD-WAN                           | / XE SD-WAN Routers / ISR 4000 Series IOS XE SD-WAN |
|-----------------------------------------------------------------------------------|-----------------------------------------------------|
| Select a Software Type<br><u>IOS XE In-Service Software</u> Upgrade (ISSU) Matrix |                                                     |
| IOS XE SD-WAN Software                                                            |                                                     |

Nota La ruta de descarga para elegir la imagen virtual de Cisco UTD para el código 16.x

para los routers Cisco Edge también muestra la opción de software Cisco IOS XE. Esta es la ruta para elegir los códigos de actualización de Cisco Edge solo para 17.x, pero no se encuentra la imagen virtual UTD para la versión 17.x. Cisco Unified regular Cisco IOS XE y Cisco IOS XE SD-WAN codifica en 17.x y versiones más recientes, por lo que la ruta para obtener la imagen virtual de Cisco UTD para 17.x es la misma que la de los códigos normales de Cisco IOS XE.

Elija la versión actual de Cisco Edge y descargue el paquete UTD para esa versión.

| Downloads Home / Routers / Software-D | efined WAN | (SD-WAN) / XE SD-WAN Routers / ISR 4000 Series IOS XE SD-WAN / IOS                                         | KE SD-WAN Software- 16                                      | .12.5(MD) |        |
|---------------------------------------|------------|----------------------------------------------------------------------------------------------------|-------------------------------------------------------------|-----------|--------|
| Q Search                              |            | ISR 4000 Series IOS XE SD-WAN                                                                              |                                                             |           |        |
| Expand All Collapse All               |            | Release 16.12.5 MD                                                                                         | Related Links and Documentation<br>Release Notes for 19.2.4 |           |        |
| Suggested Release                     | ~          |                                                                                                    | Release Notes for 16.                                       | 2.5       |        |
| Latest Release                        | ~          | File Information                                                                                           | Release Date                                                | Size      |        |
| 16.12.5(MD) 🔿                         |            | Cisco ISR 4200 Series IOS XE SD-WAN Software<br>isr4200-ucmk9.16.12.5.SPA.bin                              | 29-Jan-2021                                                 | 482.84 MB | ± \: 🖬 |
| All Release                           | ~          | Advisories 📑                                                                                               |                                                             |           |        |
| 16                                    | >          | Cisco ISR 4300 Series IOS XE SD-WAN Software<br>isr4300-ucmk9.16.12.5.SPA.bin                              | 29-Jan-2021                                                 | 557.83 MB | ±₩∎    |
| Deferred Release                      | ~          | Advisories 📑                                                                                               |                                                             |           |        |
| 16                                    | >          | Cisco ISR 4400 Series IOS XE SD-WAN Software<br>isr4400-ucmk9.16.12.5.SPA.bin<br>Advisories 😭              | 29-Jan-2021                                                 | 621.88 MB | ±∵:    |
|                                       |            | Cisco ISR 4400v2 Series IOS XE SD-WAN Software<br>isr4400v2-ucmk9.16.12.5.SPA.bin<br>Advisories 😭          | 29-Jan-2021                                                 | 623.49 MB | ±₩∎    |
|                                       |            | UTD Engine for IOS XE SD-WAN<br>secapp-ucmk9.16.12.05.1.0.18_SV2.9.16.1_XE16.12.x86_64.tar<br>Advisories 😭 | 29-Jan-2021                                                 | 52.01 MB  | ± \;   |

Routers que ejecutan el software Cisco IOS XE (17.x)

Cisco IOS XE Release 17.2.1r y la versión más reciente utilizan la imagen universalk9 para implementar tanto Cisco IOS XE SD-WAN como Cisco IOS XE en los dispositivos Cisco IOS XE. El software UTD Snort IPS Engine se encuentra en Routers > Branch Routers > Series Integrated Router.

| Downloads Home / Routers / Branch Routers |                                          |                                               |  |  |  |  |  |  |
|-------------------------------------------|------------------------------------------|-----------------------------------------------|--|--|--|--|--|--|
| Cisco Interfaces and Modules              | Branch Routers                           | 1000 Series Integrated Services Routers       |  |  |  |  |  |  |
| Cloud and Systems Management              | Cloud Connectors                         | 1800 Series Integrated Services Routers       |  |  |  |  |  |  |
| Collaboration Endpoints                   | Cloud Edge                               | 1900 Series Integrated Services Routers       |  |  |  |  |  |  |
| Conferencing                              | Data Center Interconnect Platforms       | 2900 Series Integrated Services Routers       |  |  |  |  |  |  |
| Connected Safety and Security             | Industrial Routers and Gateways          | 3900 Series Integrated Services Routers       |  |  |  |  |  |  |
| Contact Center                            | Mobile Internet Routers                  | 4000 Series Integrated Services Routers       |  |  |  |  |  |  |
| Data Center Analytics                     | Network Functions Virtualization         | 5000 Series Enterprise Network Compute System |  |  |  |  |  |  |
| Hyperconverged Infrastructure             | Service Provider Core Routers            | 800 Series Routers                            |  |  |  |  |  |  |
| IOS and NX-OS Software                    | Service Provider Edge Routers            | 900 Series Integrated Services Routers        |  |  |  |  |  |  |
| Optical Networking                        | Service Provider Infrastructure Software | Catalyst 8200 Series Edge Platforms           |  |  |  |  |  |  |
| Routers                                   | Small Business Routers                   | Catalvst 8300 Series Edge Platforms           |  |  |  |  |  |  |

Después de elegir el tipo de modelo del router, seleccione el software UTD Snort IPS Engine.

# Software Download

| Downloads Home / Routers / Branch Routers / 4000 Series Integrated Services Routers / 4221 Integrated Services Router |
|----------------------------------------------------------------------------------------------------|
| Downloads Home<br>Select a Software Type                                                                              |
| IOS XE In-Service Software Upgrade (ISSU) Matrix                                                                      |
| IOS XE Patch Upgrades                                                                                                 |
| IOS XE ROMMON Software                                                                                                |
| IOS XE SD-WAN Software                                                                                                |
| IOS XE Software                                                                                                    |
| UTD Snort IPS Engine Software                                                                                         |
| UTD Snort Subscriber Signature Package                                                                                |
| Very High Bitrate (VDSL) PHY Firmware                                                                                 |
| Very High Bitrate DSL (VDSL) Firmware                                                                                 |
|                                                                                                    |

Seleccione la versión actual del router y descargue el paquete UTD para la versión seleccionada.

## Software Download

| Downloads Home / Routers / Branch Routers / 4000 Series Integrated Services Routers / 4221 Integrated Services Router / UTD Snort IPS Engine Software- 17.7.1a |   |                                                                                             |                  |                 |  |  |  |  |
|----------------------------------------------------------------------------------------------------|---|---------------------------------------------------------------------------------------------|------------------|-----------------|--|--|--|--|
| Q Search<br>Expand All Collapse All<br>Latest Release                                                                                                    | ~ | 4221 Integrated Services Router<br>Release 17.7.1a<br>My Notifications                      | Related Links an | d Documentation |  |  |  |  |
| <b>17.7.1a</b><br>Fuji-16.9.8                                                                                                    |   | File Information                                                                            | Release Date     | Size            |  |  |  |  |
| 16.6.7a                                                                                                    |   | UTD Engine OVA for 17.7.1 release<br>iosxe-utd.17.07.01a.1.0.3_SV2.9.16.1_XE17.7.x86_64.ova | 30-Nov-2021      | 147.72 MB       |  |  |  |  |
| All Release                                                                                                    | > | UTD Engine for IOS XE<br>secape-utd 17.07.01a.1.0.3 SV2.9.16.1 XE17.7.x86 64.tar            | 30-Nov-2021      | 52.51 MB        |  |  |  |  |
| 17<br>16                                                                                                    | > | Advisories 📑                                                                                |                  |                 |  |  |  |  |

Nota: los routers de la serie Cisco ISR1100X (routers Cisco Nutella SR1100X-4G/6G) que ejecutan el software Cisco IOS XE en lugar de Viptela Code se basan en x86\_x64. La imagen virtual de Cisco UTD publicada para ISR4K puede funcionar con ellos. Puede instalar la misma versión de código de imagen UTD de Cisco compatible con regex para la versión actual SD-WAN de Cisco IOS XE en el router Nutella. Utilice el comando show utd engine standard version para validar la imagen regex UTD de Cisco recomendada y admitida.

# Configurar

#### Paso 1. Cargar imagen virtual

Asegúrese de que la imagen virtual coincida con el código SD-WAN actual de Cisco IOS XE en Cisco Edge y cárguela en el repositorio de vmanage.

Vaya a Mantenimiento > Repositorio de software > Imagen virtual > Cargar imagen virtual > vManage.

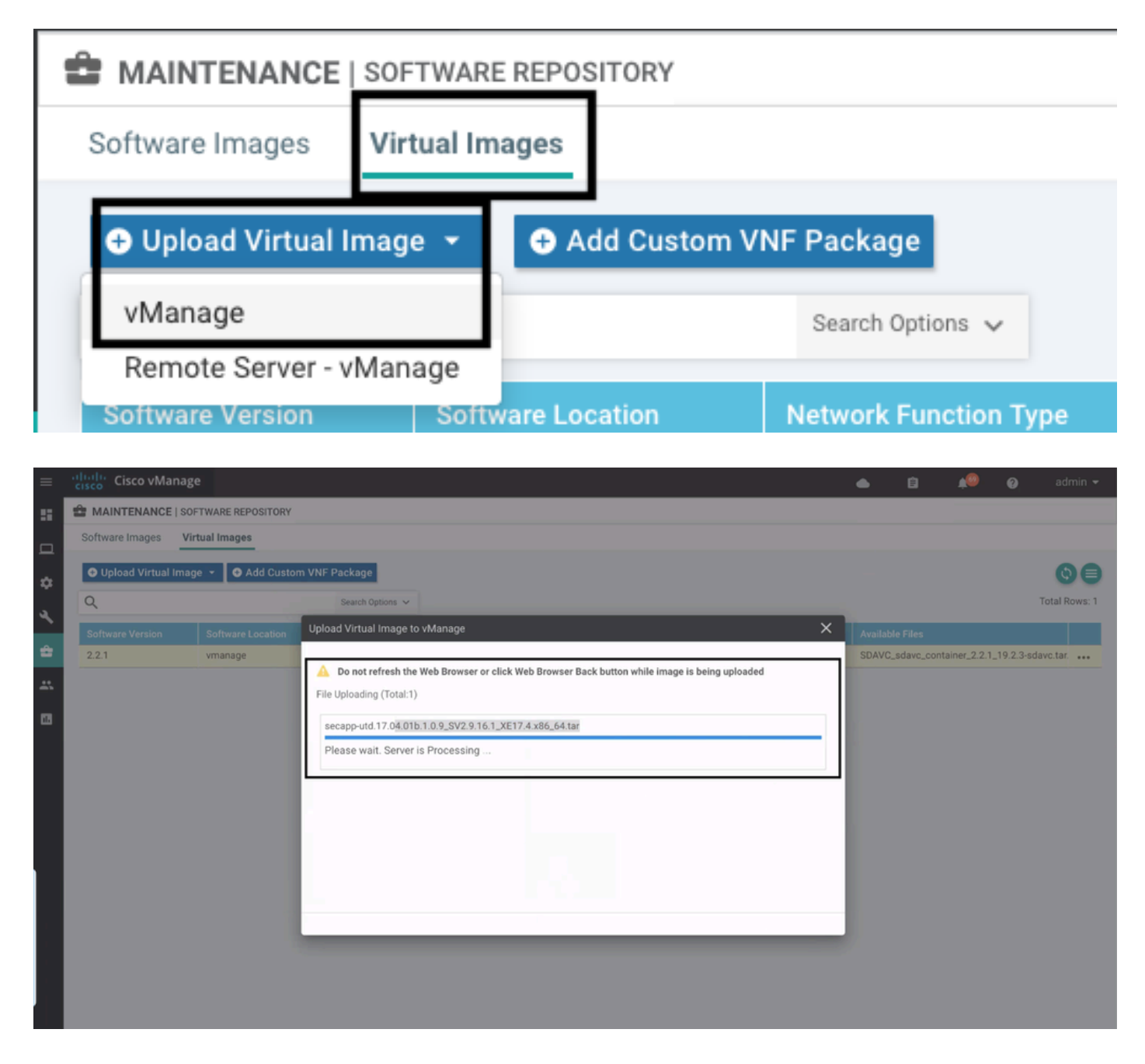

Una vez que la imagen virtual de Cisco UTD se haya cargado correctamente, vuelva a comprobar que está en el repositorio.

| MAINTENANCE   SOFTWARE REPOSITORY                                       |                  | Virtual image uploaded successfully | 0 |
|-------------------------------------------------------------------------|------------------|-------------------------------------|---|
| Software Images Virtual Images                                          |                  |                                     |   |
| <ul> <li>Upload Virtual Image &lt; Add Custom VNF Particular</li> </ul> | ickage           |                                     |   |
| Q                                                                       | Search Options 🗸 |                                     |   |

| cisco vManage                            |                                   |            |              |                      |                     | <b>▲</b> ₿                                   | 🔎 🥹 🕴                  | aestrad 👻    |  |  |
|------------------------------------------|-----------------------------------|------------|--------------|----------------------|---------------------|----------------------------------------------|------------------------|--------------|--|--|
| MAINTENANCE   SOFTWARE REPOSITORY        | MAINTENANCE   SOFTWARE REPOSITORY |            |              |                      |                     |                                              |                        |              |  |  |
| Software Images Virtual Images           | Software Images Virtual Images    |            |              |                      |                     |                                              |                        |              |  |  |
| Upload Virtual Image      Add Custom VNi | F Package<br>Search Options V     |            |              |                      |                     |                                              | То                     | otal Rows: 8 |  |  |
| Software Version Software Location       | Network Function Type             | Image Type | Architecture | Version Type Name    | Vendor              | Available Files                              | Updated On             |              |  |  |
| 1.0.16_SV2.9.16.1_XE17.3 vmanage         | App-Hosting                       | Lxc        | x86_64       | Security Application | Cisco Systems, Inc. | app-hosting_UTD-Snort-Feature-x86_64_1.0.16  | 05 Nov 2021 2:39:19 P  | M            |  |  |
| 1.0.13_SVZ.9.16.1_XE17.3 vmanage         | App-Hosting                       | Lxc        | x86_64       | Security Application | Cisco Systems, Inc. | app-hosting_UTD-Snort-Feature-x86_64_1.0.13  | 05 Nov 2021 11:31:22   | A            |  |  |
| 1.0.12_SV2.9.16.1_XE17.4 vmanage         | App-Hosting                       | Lxc        | x86_64       | Security Application | Cisco Systems, Inc. | app-hosting_UTD-Snort-Feature-x86_64_1.0.12  | 05 Nov 2021 3:51:20 P  | M ***        |  |  |
| 1.0.12_SV2.9.13.0_XE16 vmanage           | App-Hosting                       | Lxc        | aarch64      | Security Application | Cisco Systems, Inc. | app-hosting_UTD-Snort-Feature-aarch64_1.0.12 | 24 Jul 2020 10:50:24 A | M            |  |  |
| 1.0.12_SV2.9.13.0_XE16 vmanage           | App-Hosting                       | Lxc        | x86_64       | Security Application | Cisco Systems, Inc. | app-hosting_UTD-Snort-Feature-x86_64_1.0.12  | 24 Jul 2020 10:50:17 A | M            |  |  |
| 1.0.10_SV2.9.13.0_XE17.3 vmanage         | App-Hosting                       | Lxc        | x86_64       | Security Application | Cisco Systems, Inc. | app-hosting_UTD-Snort-Feature-x86_64_1.0.10  | 16 Jan 2021 9:40:36 P  | M            |  |  |
| 1.0.10_SV2.9.13.0_XE16 vmanage           | App-Hosting                       | Lxc        | x86_64       | Security Application | Cisco Systems, Inc. | app-hosting_UTD-Snort-Feature-x86_64_1.0.10  | 18 May 2020 10:10:22   | A            |  |  |
| 1.0.10_SV2.9.13.0_XE16 vmanage           | App-Hosting                       | Lxc        | aarch64      | Security Application | Cisco Systems, Inc. | app-hosting_UTD-Snort-Feature-aarch64_1.0.10 | 06 Feb 2020 9:39:51 A  | M ***        |  |  |

Paso 2. Agregar subplantilla de política de seguridad y perfil de contenedor a plantilla de dispositivo

Agregue la política de seguridad creada anteriormente a la plantilla de dispositivo. La política de seguridad debe tener una política IPS/IDS, URL-F o de filtrado de AMP en la plantilla de dispositivo. Abra el perfil del contenedor automáticamente. Utilice el perfil de contenedor predeterminado o modifíquelo si es necesario.

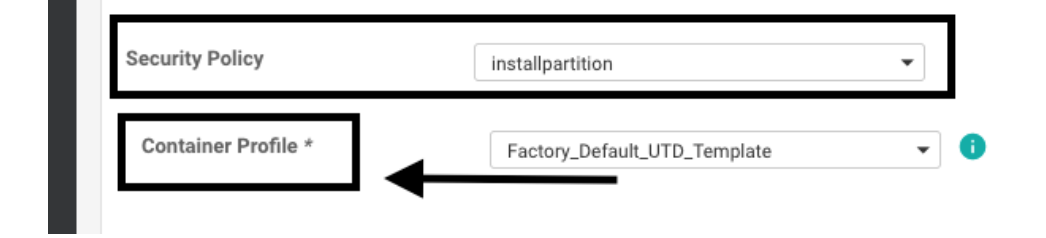

Paso 3. Actualizar o adjuntar la plantilla de dispositivo con la política de seguridad y el perfil del contenedor

Actualice o adjunte la plantilla al router Cisco Edge. Observe en config diff que se ha configurado la configuración de alojamiento de aplicaciones y el motor UTD para la función IPS/IDS, URL-F o AMP Filtering.

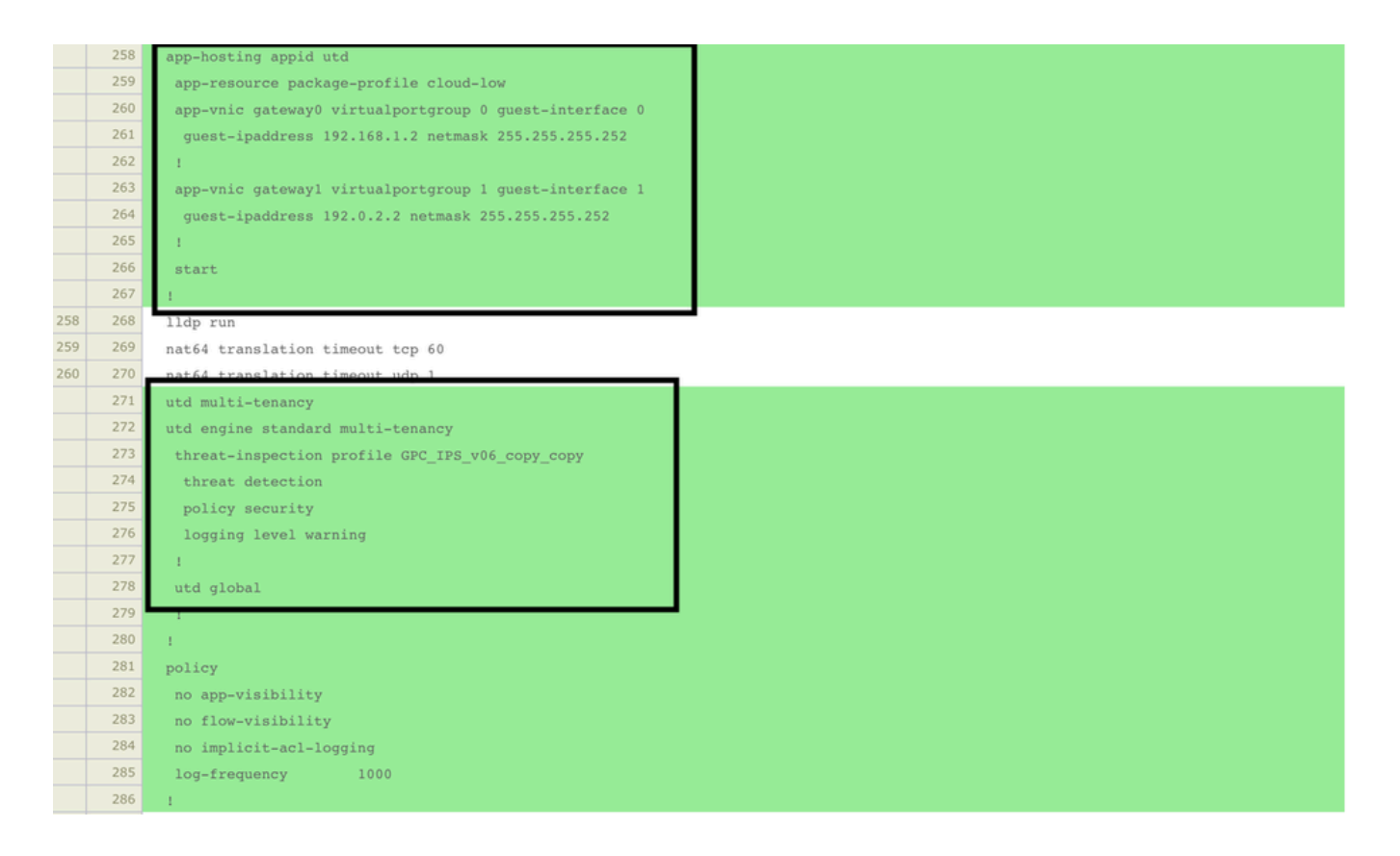

El estado de la plantilla cambia a Finalizado-programado debido a que vmanage observó que la configuración aplicada tiene funciones de motor UTD, por lo que vmanage determina que Cisco Edge necesita la imagen virtual instalada para usar las funciones de seguridad UTD.

| Push F  | Push Feature Template Configuration   🥝 Validation Success 👻 |  |                                 |                            |              |          |            |         |  |
|---------|--------------------------------------------------------------|--|---------------------------------|----------------------------|--------------|----------|------------|---------|--|
| Total T | Total Task: 1   Done - Scheduled : 1                         |  |                                 |                            |              |          |            |         |  |
|         |                                                              |  |                                 |                            |              |          |            |         |  |
| Q       | Q Search Options ~                                           |  |                                 |                            |              |          |            |         |  |
| ×       | Status                                                       |  | Message                         | Chassis Number             | Device Model | Hostname | System IP  | Site ID |  |
| >       | Done - Scheduled                                             |  | Device needs to install some ap | CSR-FDCDD4AE-4DB9-B79B-8FF | CSR1000v     | ZBFWTest | 70.70.70.1 | 70      |  |

Después de mover la plantilla al estado de programación, aparece una nueva tarea en curso en el menú de tareas. La nueva tarea es la instalación Lxc, lo que significa que vmanage inicia automáticamente la instalación de la imagen virtual en Cisco Edge antes de enviar la nueva configuración.

|   | <ul> <li>▲</li> <li>▲</li> <li>▲</li> <li>▲</li> <li>■</li> <li>▲</li> <li>■</li> <li>■</li></ul> | admin 🛨   |
|---|----------------------------------------------------------------------------------------------------|-----------|
|   | Tasks                                                                                                    | ×         |
|   | Active (1) Completed (29)                                                                                                    |           |
|   | Q                                                                                                    | ~         |
|   | Sort by Start Time 🖨                                                                                                    | <b>()</b> |
|   | Last Updated: 05 Nov 2021 11:35:18 am                                                                                                    | -         |
| e | Lxc Install (Total 1)<br>In progress: 1                                                                                                    |           |
|   | Start: 05 Nov 2021 11:34:45 am By: system<br>From: 1.1.1.9                                                                                                    |           |

Una vez instalado el contenedor LX, vManage realiza la configuración previa a la programación con las funciones UTD. No hay ninguna tarea nueva para esto debido a que la configuración se programó anteriormente.

| 🔒 TA   | SK VIEW                                                                                                    |                                                                                                    |                                                                                                    |                                           |
|--------|----------------------------------------------------------------------------------------------------|----------------------------------------------------------------------------------------------------|----------------------------------------------------------------------------------------------------|-------------------------------------------|
| Lxc In | stall   Validation Success -                                                                                                    |                                                                                                    |                                                                                                    | Initiated By: system From: 1.1.1.9        |
| Total  | fask: 1   Success : 1                                                                                                    |                                                                                                    |                                                                                                    |                                           |
| Q      |                                                                                                    | ■<br>Search Options ~                                                                                                    |                                                                                                    | G 🖨<br>Total Rows: 1                      |
| 2      | Status                                                                                                    | Device IP                                                                                                    | Message                                                                                                    | Start Time                                |
| ~      | Success                                                                                                    | 70.70.70.1                                                                                                    | Done - Lxc Install                                                                                                    | 05 Nov 2021 12:06:03 PM CST               |
|        | [3-80y-2021 18:06:03 UTC] Total number<br>[5-Nov-2021 18:06:03 UTC] Started 1/1<br>[5-80y-2021 18:06:03 UTC] Checking if<br>[5-80y-2021 18:06:03 UTC] Conctine and<br>[5-80y-2021 18:06:20 UTC] Container and<br>[5-80y-2021 18:06:20 UTC] Connection I<br>[5-80y-2021 18:06:20 UTC] | <pre>r of Container apps to be installed: 1. Container apps to be installed<br/>lxc countainer (app-hosting-UTD-Snort-Feature-x86_64-1.0.13_SV2.9.16.<br/>iox is enabled on device<br/>provide a service<br/>provide a service<br/>provide a service<br/>provide a service<br/>provide a service provide a service and the service and the service<br/>service a service and the service and the service and the service<br/>instance: 4, Color: biz-internet<br/>http://l.1.1.9:8880/software/package/lxc/app-hosting_UTD-Snort-Feature<br/>http://l.1.1.9:8880/software/package/lxc/app-hosting_UTD-Snort-Feature<br/>http://linkage/linkage/linka</pre> | are following: [agp-hosting-UTD-Snort-Feature-x86_64-1.0.13_5V2.9.16.1_XE17<br>1_XE17.3] installation<br>3_secapp-utd.17.03.03.1.0.13_SV2.9.16.1_XE17.3.x86_64.tar<br>e=x86_64_1.0.13_5V2.9.16.1_XE17.3_secapp-utd.17.03.03.1.0.13_SV2.9.16.1_XE17 | .3]<br>7.3.x86_64.tar?deviceId=70.70.70.1 |

# Verificación

Verifique si Cisco Edge está sincronizado con vManage y la plantilla adjunta.

Vaya a Configuration > Devices .

| CONFIGURATION   DEVICES                                                                      |                       |              |            |         |         |                   |               |          |
|----------------------------------------------------------------------------------------------|-----------------------|--------------|------------|---------|---------|-------------------|---------------|----------|
| WAN Edge List Controllers Unclaimed WAN Edges                                                |                       |              |            |         |         |                   |               |          |
| (1) Change Mode 👻 Upload WAN Edge List 🛛 Export Bootstrap Configuration 🖉 Sync Smart Account |                       |              |            |         |         |                   |               |          |
| Q 70.70.70.1 ×                                                                               | Search Options 🤝      |              |            |         |         |                   |               |          |
| Enterprise Cert Expiration Date                                                              | Subject SUDI serial # | Hostname     | System IP  | Site ID | Mode    | Assigned Template | Device Status | Validity |
| NA                                                                                           | NA                    | SAASRouter01 | 70.70.70.1 | 70      | vManage | testZBFW          | In Sync       | valid    |

Verifique si la versión de Cisco UTD está instalada:

#### <#root>

Router02#

show utd engine standard version

UTD Virtual-service Name: utd IOS-XE Recommended UTD Version: 1.0.12\_SV2.9.16.1\_XE17.4 IOS-XE Supported UTD Regex:  $^1\.0\.([0-9]+)_SV(.*)_XE17.4$ UTD Installed Version: 1.0.12\_SV2.9.16.1\_XE17.4

<<<<<<<<<

Nota La versión instalada de UTD no puede tener el estado UNSUPPORTED.

Compruebe si UTD está en estado en ejecución con el siguiente resultado:

| <#root>               |         |
|-----------------------|---------|
| Router02#             |         |
| show app-hosting list |         |
| App id                | State   |
| utd                   | RUNNING |

<<<<<<<<

El siguiente comando resume los comandos anteriores y muestra el estado y la versión actuales:

#### <#root>

Router02#

show app-hosting detail appid utd

| App id | : | utd     |
|--------|---|---------|
| Owner  | : | ioxm    |
| State  | : | RUNNING |

<<<<<<<<<

| Application |                            |
|-------------|----------------------------|
| Туре        | : LXC                      |
| Name        | : UTD-Snort-Feature        |
| Version     | : 1.0.12_SV2.9.16.1_XE17.4 |
|             |                            |

<<<<<<<<

| Description<br>Path<br>URL Path | :: | Unified Threat Defense<br>/bootflash/.UTD_IMAGES/iox-utd_1.0.12_SV2.9.16.1_XE17.4.tar |
|---------------------------------|----|---------------------------------------------------------------------------------------|
| Activated profile name          | :  | cloud-low                                                                             |
| Resource reservation            |    |                                                                                       |
| Memory                          | :  | 2048 MB                                                                               |
| Disk                            | :  | 861 MB                                                                                |
| CPU                             | :  |                                                                                       |
| CPU-percent                     | :  | 7 %                                                                                   |
| VCPU                            | :  | 0                                                                                     |

El comando Show utd engine standard status muestra el estado del motor UTD y la hora de la lista para obtener la actualización de la firma.

## <#root>

```
Router02#
show utd engine standard status
Engine version : 1.0.6_SV2.9.13.0_XE17.2
Profile : Cloud-Low
           :
System memory
         Usage : 20.10 %
         Status : Green
Number of engines : 1
Engine
        Running Health
                        Reason
_____
                Green
Engine(#1): Yes
                        None
<<<<<<<<<<<
------
Overall system status: Green
```

<<<<<<<<<<<

Signature update status:

Current signature package version: 29130.156.s Last update status: Successful Last successful update time: Wed Nov 25 07:27:35 2020 EDT

<<<<<<<<<

Last failed update time: None Last failed update reason: None Next update scheduled at: None Current status: Idle

Verifique las funciones habilitadas mediante el siguiente comando:

<#root>

Router02#

```
show platform hardware qfp active feature utd config
```

Global configuration NAT64: disabled Drop pkts: disabled Multi-tenancy: enabled Data plane initialized: yes TLS Decryption Policy: disabled Divert controller mode: enabled SN threads: 12 CFT inst\_id 0 feat id 2 fo id 2 chunk id 13 Max flows: 55000 SN Health: channel: Threat Defense : Green SN Health: channel: Service : Down Context Id: 0, Name: Global domain Security Context Ctx Flags: (0x1c70001) Engine: Standard : Enabled State SN Redirect Mode : Fail-open, Divert Threat-inspection: Enabled, Mode: IPS Domain Filtering : Not Enabled URL Filtering : Enabled <<<<<<< File Inspection : Enabled <<<<<<< All Interfaces : Enabled

## Problemas comunes

PROBLEMA 1. Error: los siguientes dispositivos no tienen servicios de software de contenedor

Activa la imagen virtual.

Vaya a mantenimiento > software > activar

| 1 N | IAINTENANCE   | SOFTWARE UPGR | ADE                                                                    |                                                     |                                        |                 |                 |                        |                 |                    |                             |
|-----|---------------|---------------|------------------------------------------------------------------------|-----------------------------------------------------|----------------------------------------|-----------------|-----------------|------------------------|-----------------|--------------------|-----------------------------|
| WA  | N Edge Contro | oller vManag  | e                                                                      |                                                     |                                        |                 |                 |                        |                 |                    |                             |
| 1 R | ows Selected  | 🕤 Upgrade 🛛 🔊 | Upgrade Virtual Image 🕤 Activa                                         | te Virtual Ima                                      | ige 👔 Delete Vir                       | rtual Image _ ල | Activate 👔 Dele | ete Available Software | 🛷 Set Default V | ersion             | 099                         |
| Dev | ice Group     | · Q           | 70.70.70.1 ×                                                           |                                                     | Search Options 🗸                       |                 |                 |                        |                 |                    | Total Rows: 1 of 24         |
|     | Hostname      | System IP     | Chassis Number                                                         | Site ID                                             | Device Model                           | Reachability↑   | Current Version | Available Versions     | Default Version | Available Services | Up Since                    |
|     | 🕃 SAASRou.    | . 70.70.70.1  | CSR-FDCDD4AE-4DB9-B79B-8                                               | 70                                                  | CSR1000v                               | reachable       | 17.03.03.0.4762 |                        | 17.03.03.0.4762 | 0                  | 05 Nov 2021 11:58:00 AM CST |
|     |               |               | Activate Virtual Im<br>Following devic<br>Click Skip Devic<br>+ (SAASR | age<br>es do not hav<br>es' to continue<br>puter01) | e container softwar<br>activate image. | e services.     |                 | Skip Devices           | X               |                    |                             |

La imagen virtual envía un error: Los dispositivos no tienen servicios de software de contenedor, si el router Cisco Edge seleccionado no tiene una política de seguridad con la subplantilla de perfil de contenedor.

| Additional Templates                               |                                                                                                    |                                                                          |
|----------------------------------------------------|----------------------------------------------------------------------------------------------------|--------------------------------------------------------------------------|
| AppQoE                                             | Choose                                                                                                    | •                                                                        |
| Global Template *                                  | Factory_Default_Global_CISCO_Template                                                                                                    | • 6                                                                      |
| Cisco Banner                                       | Choose                                                                                                    | •                                                                        |
| Cisco SNMP                                         | Choose                                                                                                    | •                                                                        |
| CLI Add-On Template                                | Choose                                                                                                    | •                                                                        |
| Policy                                             | Choose                                                                                                    | ¥                                                                        |
| Probes                                             | Choose                                                                                                    | •                                                                        |
| Security Policy                                    | CHI_Security_Policy_2                                                                                                    | •                                                                        |
|                                                    |                                                                                                    |                                                                          |
|                                                    |                                                                                                    |                                                                          |
| Security Policy Please check the are aligned. This | Software Download page to ensure your device container versions are up-to-date v<br>is an informative message and no action may be required | with the device version if applicable. It is always recommended that the |
| Container Profile *                                | Factory_Default_UTD_Template                                                                                                    |                                                                          |

Esta plantilla se agrega automáticamente si utiliza una directiva de seguridad que incluya funciones de seguridad como el sistema de prevención de intrusiones (IPS), el sistema de detección de intrusiones (IDS), el filtrado de URL (URL-F) y la protección frente a malware avanzado (AMP) que necesite el paquete UTD. No todas las funciones de seguridad disponibles necesitan un motor UTD como una simple función ZBFW.

Choose a scenario that fits your use-case. Click Proceed to continue building your desired policies.

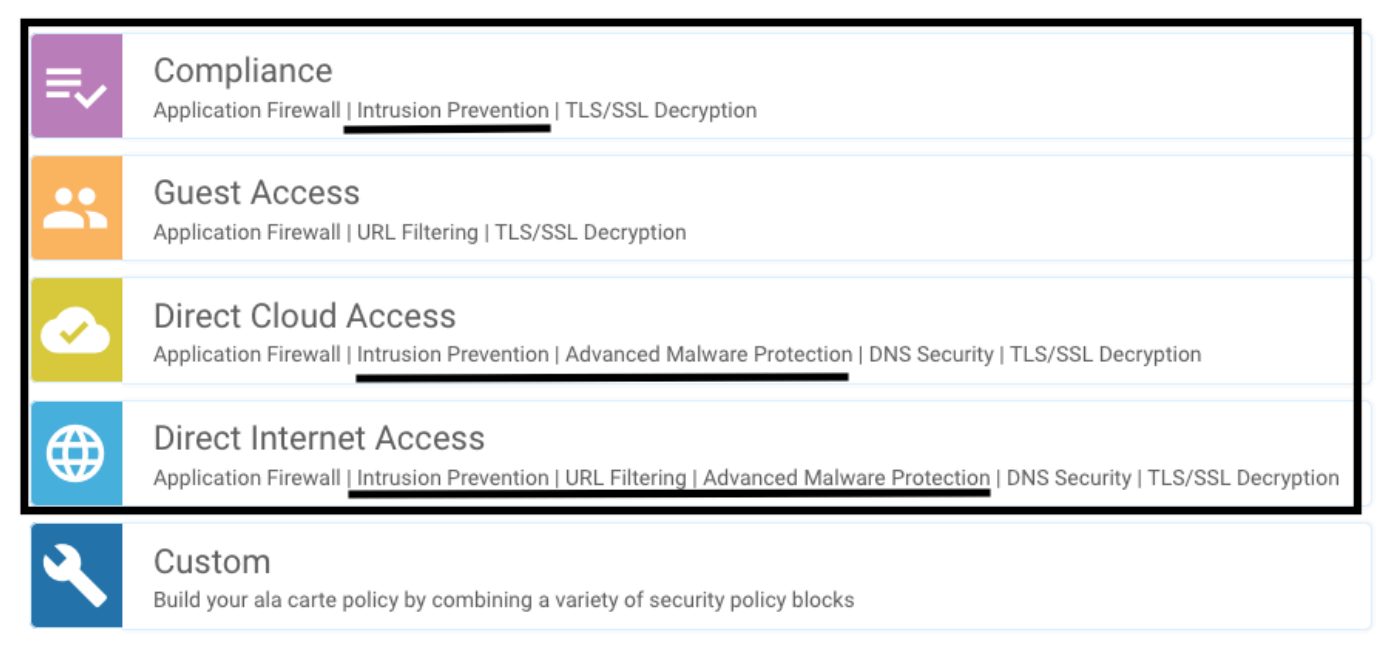

Una vez que se inserta la plantilla con la subplantilla de perfil de contenedor, vmanage instala automáticamente la imagen virtual.

#### PROBLEMA 2. Memoria disponible insuficiente

Asegúrese de que el router Cisco Edge tenga una memoria DRAM de 8 GB; de lo contrario, el proceso de instalación Lxc send a Device no está configurado para aceptar la nueva configuración. Error de memoria insuficiente disponible. Los requisitos para que los routers Cisco Edge utilicen las funciones UTD es tener un mínimo de 8 GB de DRAM.

| 🖨 TAS   | SK VIEW                                                                                                    |                                                                                                    |                                                                                                    |                                                                                |                        |            |
|---------|----------------------------------------------------------------------------------------------------|----------------------------------------------------------------------------------------------------|----------------------------------------------------------------------------------------------------|--------------------------------------------------------------------------------|------------------------|------------|
| Lxc Ins | stall   Validation Success 👻                                                                                                    |                                                                                                    |                                                                                                    |                                                                                | Initiated By: system   | From: 1.1. |
| Total T | ask: 1   Failure : 1                                                                                                    |                                                                                                    |                                                                                                    |                                                                                |                        |            |
|         |                                                                                                    |                                                                                                    |                                                                                                    |                                                                                |                        | 00         |
| Q       |                                                                                                    | Search Options 🐱                                                                                                    |                                                                                                    |                                                                                |                        | Total Rows |
| 2       | Status                                                                                                    |                                                                                                    | Device IP                                                                                                    | Message                                                                        | Start Time             |            |
| ~       | 😒 Failure                                                                                                    |                                                                                                    | 70.70.70.2                                                                                                    | Failed to install 1/1 lxc countainer (app-hosting-UTD-Snort-Feature-x86_64-1.0 | 05 Nov 2021 1:31:09 PM | M CST      |
| Γ       | [5-Nov-2021 19:31:90 UTC] Checking if iox<br>[5-Nov-2021 19:31:10 UTC] Waiting for iox<br>[5-Nov-2021 19:31:24 UTC] iox enable<br>[5-Nov-2021 19:31:24 UTC] iox enabled<br>[5-Nov-2021 19:31:29 UTC] Failed to instal<br>Pre config validation failed. Device is no | is enabled on device<br>to be enabled on device<br>device<br>Ll 1/1 lxc countainer (app<br>of configured to accept m | o-hosting-UTD-Snort-Feature-x86_64-1.0.13_SV2.9.16.1_XE17.3).<br>ew configuration. Available memory insufficient, required CPU:7 pe | rcent, reserved CPU:0 percent, available CPU:75 percent, required              | memory:2097152 KB, re  | ese        |
|         |                                                                                                    |                                                                                                    |                                                                                                    |                                                                                |                        | ~ *        |

En este caso, el CSRv solo tiene 4 GB de DRAM. Después de actualizar la memoria a 8GB de DRAM, la instalación es un éxito.

Verifique la memoria total actual con el resultado de show sdwan system status:

<#root>

Router01#

| Memory usage: | 8107024K total,  | 3598816K used, | 4508208K free |
|---------------|------------------|----------------|---------------|
|               | 349492K buffers, | 2787420K cache |               |

Nota Debe haber suficiente memoria libre disponible para instalar UTD. Si la DRAM instalada es adecuada pero la instalación sigue fallando debido a la falta de memoria, verifique el uso actual en show processes memory platform ordenado

#### PROBLEMA 3. Referencia no válida

Asegúrese de que las VPNs/VRFs utilizadas en cualquiera de las funciones de la política de seguridad ya estén configuradas en el router de borde de Cisco para evitar una referencia ilegal para las secuencias de la política de seguridad.

| cisco VManage                                                           |            |                            |                                                                                                    |
|-------------------------------------------------------------------------|------------|----------------------------|----------------------------------------------------------------------------------------------------|
|                                                                         | ES         |                            | Server error: illegal reference /ncs:devices                                                                                          |
| Device Template<br>testZBFW                                             | Total<br>1 | Config Preview Config Diff | 4DB9-B79B-8FF7-45DF437CBBE0-ec4f8809-8efc-<br>4461-a182-1c14924618f9)/config/ios-native<br>/ip/access-list/extended{GCP_Out_v06_copy- |
| Device list (Total: 1 devices)                                          |            |                            | seq-38674_GCP_SQL_RULE-acl_)/access-list-seq-<br>rule(11)/ace-rule/object-group                                                       |
| Filter/Search                                                           |            |                            |                                                                                                    |
| CSR-FDCDD4AE-4DB9-<br>B79B-8FF7-45DF437CBBE0<br>SAASRouter01 70.70.70.1 |            |                            |                                                                                                    |
|                                                                         |            |                            |                                                                                                    |
|                                                                         |            |                            |                                                                                                    |

En este ejemplo, la política de seguridad tiene una política de prevención de intrusiones para VPN/VRF 1, pero los dispositivos no tienen ningún VRF 1 configurado. Por lo tanto, vmanage envía una referencia ilegal para esa secuencia de políticas.

| CONFIGURATION   SECURITY | Edit Intrusion Prevention Policy |                                   |                                                |                    |
|--------------------------|----------------------------------|-----------------------------------|------------------------------------------------|--------------------|
|                          | Target                           |                                   | Policy Behavior                                |                    |
|                          | 1<br>VPNs                        | Inspection Mode: Detection        | Signature Set: <b>Security</b><br>Whitelist: - | Log Level: Warning |
|                          | Target VPNs                      | Actions                           | Signatures                                     | Alerts             |
| Intrusion Prevention -   | Policy Rule Configuration 0      |                                   |                                                |                    |
| Policy Name              | GPC_IPS_v06_copy_copy            |                                   |                                                |                    |
| Signature Set            | Security                         | <ul> <li>Inspection Mo</li> </ul> | de Detection                                   | *                  |

Después de configurar el VRF mencionado en las políticas de seguridad, la referencia Illegal no aparece y la plantilla se envía correctamente.

PROBLEMA 4. UTD está instalado y activo, pero no habilitado

El dispositivo tiene una política de seguridad configurada y UTD está instalado y activo, pero no está habilitado.

Este problema está relacionado con el número 3; sin embargo, vManage permitió que la configuración hiciera referencia a los VRF que no están configurados en el dispositivo y la política no se aplica a ningún VRF.

Para determinar si el router enfrenta este problema, debe ver el UTD activo. mensaje UTD not enabled y la política no hace referencia a ningún VRF.

| <#root>                           |         |          |                     |          |
|-----------------------------------|---------|----------|---------------------|----------|
| Router01#                         |         |          |                     |          |
| show utd engine standard status   |         |          |                     |          |
| UTD engine standard is not enable | d       |          |                     |          |
| <<<<<<                            |         |          |                     |          |
|                                   |         |          |                     |          |
| ISR01#show sdwan virtual-applicat | ion utd |          |                     |          |
| VERSION                           | ACTIVE  | PREVIOUS | т                   | IMESTAMP |
|                                   |         |          |                     |          |
| 1.0.16_SV2.9.16.1_XE17.3 tr       | ue tru  | ıe       | 2022-06-10T13:29:43 | -00:00   |

Para la resolución, verifique las VPNs de destino y asegúrese de aplicar la política a un VRF configurado.

## Video

Instalar imagen virtual de seguridad UTD en routers cEdge

## Información Relacionada

- Seguridad del router: Snort IPS en routers
- Guía de Configuración de Seguridad SD-WAN de Cisco, Cisco IOS XE Release
- Soporte Técnico y Documentación Cisco Systems

#### Acerca de esta traducción

Cisco ha traducido este documento combinando la traducción automática y los recursos humanos a fin de ofrecer a nuestros usuarios en todo el mundo contenido en su propio idioma.

Tenga en cuenta que incluso la mejor traducción automática podría no ser tan precisa como la proporcionada por un traductor profesional.

Cisco Systems, Inc. no asume ninguna responsabilidad por la precisión de estas traducciones y recomienda remitirse siempre al documento original escrito en inglés (insertar vínculo URL).